# 新 IDM システム スタートアップガイド

学生ユーザ編

Ver. 1. 2

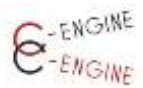

(一社)産学協働イノベーション人材育成協議会

2023年5月30日

目 次

| はじめに              | 2  |
|-------------------|----|
| ●新規登録             | 2  |
| ●学生ユーザ登録 URL の発行  | 3  |
| ●確認メールの受信         | 3  |
| ●情報入力             | 4  |
| ●メール認証            | 5  |
| ●ユーザ情報の追加入力・編集    | 8  |
| IDM の利用           | 12 |
| ●大学からのアカウント承認     | 12 |
| ●インターンシップテーマの選択   | 12 |
| ●企業への質問           | 15 |
| ●コーディネーターへ相談      | 15 |
| ●エントリーシートの提出      | 18 |
| ●面談日時の連絡          | 19 |
| ●面談結果の通知          | 19 |
| インターンシップの実施       | 23 |
| ●インターンシップ開始への提出書類 | 23 |
| -インターンシップ開始前-     | 24 |
| -インターンシップ実施中-     | 27 |
| -インターンシップ終了後-     | 28 |
| ●インターンシップ「修了証」の発行 | 30 |

## はじめに

## ●新規登録

C-ENGINE の IDM フロントページより、「学生ユーザの登録申請」ボタンを押すと、「学生ユ ーザー登録申請ページ」が開きます。

| IDMにログインする  | (2年1-ザーの登録曲)                                                            |
|-------------|-------------------------------------------------------------------------|
| Email       |                                                                         |
| Password    | 事務局からのお知らせ                                                              |
| ログインしたままにする | 新IDM Ver.1.0.1へのアカウントの移行のご協<br>力ありがとうございます。<br>登録情報の移行期間として当面の間、「旧」     |
| ログイン        | IDMシステムも標題させておりますが、新規<br>募集テーマは全て「新IDM(本システム)」上の<br>みに根範されますので、ご留意ください。 |
| パスワードのリセット  | なお、新規登録並びにデータ移行に関するご<br>質問等ございましたら <u>C-ENGINE単態周</u> まで<br>お聞いいたします。   |
|             | 学生の習慣へ<br>大学からの承認にお時間いただくことがあり<br>ます。数日持っても承認されない場合はC-                  |

#### ●学生ユーザ登録 URL の発行

以下のウィンドウが開きますので、「メール」の枠内に、ご自身が登録されたいメールア ドレスを入力してください。

|                                    | メール 🧹                                                               | : aaaa@ico                          | occ.ac.jp                                |                                           | >                          |
|------------------------------------|---------------------------------------------------------------------|-------------------------------------|------------------------------------------|-------------------------------------------|----------------------------|
| IDM(<br>約                          | イノベーショ                                                              | コン人材育                               | 成マッチン                                    | グ)システム                                    | 利用規                        |
| 第1条(<br>1.本利<br>議会(1<br>ン人相<br>のです | 総則)<br> 用規約は、一<br> <br>人下「当協議会<br> <br>育成マッチング<br> <br>者(以下「ユー<br>。 | 般社団法人。<br>」といいま<br>グ)システム。<br>ザ」といい | 産学協働イノ・<br>す)が運営する<br>」(以下「本シ<br>ます)が遵守す | ペーション人参<br>ら「IDM(イノへ<br>ステム」とい<br>「べき事項を定 | 育成菌<br>《ーショ<br>います]<br>めたも |
|                                    | (                                                                   | 一利用規約                               | 内に同意する                                   | 5                                         |                            |
|                                    | <                                                                   | hu                                  | 申請する                                     | >                                         |                            |

「利用規約に同意する」にチェックをした後、「登録申請する」のボタンを押します。

### ●確認メールの受信

人材育成協議会

To cenginenakamura+stu08 💌

この度はIDMへの登録申請ありがとうございます。

下記URLより学生情報の登録をお願い致します。

https://idm.c-engine.org/student\_add/?email=cenginenakamura+stu08@gmail.com

お問合せ先:C-ENGINE窓口 contact@c-engine.org 075-746-6872

「【IDM】登録ページへのリンクをお送りします。」のメールが届きましたら、URL をクリッ クして、学生ユーザー登録申請をします。 ●情報入力

学生ユーザー登録申請ページにご自身の情報を入力してください。

|                                                                  |                                                                       |                                                        | *大学:プルダウンメニューから自身の所属大学を選択し                                            |
|------------------------------------------------------------------|-----------------------------------------------------------------------|--------------------------------------------------------|-----------------------------------------------------------------------|
| 学生.                                                              | ユーザー登録申請ペ                                                             | ージ                                                     |                                                                       |
| 大学                                                               | シーエンジン大学                                                              | ~                                                      |                                                                       |
| 所属(研究科)                                                          | 工学研究科                                                                 |                                                        |                                                                       |
| 所属 (専攻)                                                          | 電気工学専攻                                                                |                                                        | *所属(専攻)                                                               |
| 氏名                                                               | 田村 3                                                                  | kubi                                                   | *氏名                                                                   |
| ふりがな                                                             | 949                                                                   | ליםע                                                   | *ふりがな                                                                 |
| メール                                                              | conginonakamura-tiro@ign                                              | nail.com                                               | *学年:プルダウンメニューから自身の所属学年を選択して                                           |
| 学年                                                               | 博士1年                                                                  | ~                                                      | 下さい                                                                   |
| 学籍番号                                                             | 98765432                                                              |                                                        | *学籍番号                                                                 |
| 指導教員                                                             | 0.2938                                                                |                                                        | *指導教員 : インターンシップ参加登録にあたって指導教                                          |
| バスワード                                                            |                                                                       |                                                        | 員の承認を得ている方は以下の項目にご記入ください。                                             |
| パスワード(確認)                                                        | -                                                                     |                                                        |                                                                       |
| まパネワードには、例<br>文字は上で経営してく                                         | (大文字・高小文字・哲学・記号も<br>ださい                                               | (最佳)文学ずつ音然、ロ                                           | ※承認を待ていない場合は全棟で結構です。                                                  |
| 第1条(総則)<br>1.本利用規約は、<br>遠会(以下「当協<br>ン人材育成マッ3<br>の利用者(以下「<br>のです。 | 、一般社団法人産学協働イノハ<br>議会」といいます)が運営する<br>チング)システム」(以下「本シ<br>ユーザ」といいます)が遵守す | ペーション人材育成協<br>5 「IDM(イノペーショ<br>ステム」といいます)<br>べき事項を定めたも | *メール:ご自身のメールアドレスを入力してください。><br>ールアドレスの変更はできません(再登録となります)の<br>でご注意下さい。 |
| 2. 本システムの<br>用規約を遵守する                                            | ユーザは、システムの利用を開<br>ることに同意したものとみなし                                      | 閉始した時点で、本利<br>∪ます。                                     | *パスワード:                                                               |
| 第2条(目的)<br>当協議会は、本S                                              | システムによる情報提供を通じ<br>Dコーチングを行っためのシチ                                      | びて、会員組織間のイ                                             | 合計 12 桁以上で英大・小文字、数字、記号を各 1 以上含む                                       |
|                                                                  | ■利用規約に同意する                                                            | 5                                                      | 新規パスワードを入力(上段)・確認(下段)してくださ                                            |
|                                                                  | <b>放动中的</b> 工作                                                        |                                                        | い。                                                                    |
| 三応要にあたっては非<br>要ありません。<br>※登録にあたって指導<br>※未開を得ていない場合。              | 1時期夏ノコーディネーターの承認<br>9歳回の承認を得ている力は以下の<br>1日は忘却で動物です。                   | IIIの東マチ、登録には必<br>2項目にと記入ください。                          | こちらが、ご自身の IDM ログインパスワードとなります。                                         |
| 一緒から内容を経正す                                                       | (今日日本)可能です                                                            |                                                        |                                                                       |

こちらが、ご自身の IDM ログインパスワードとなります。 入力が完了したら利用規約に同意するにチェックを入れ

「登録申請する」ボタンを押してください。

●メール認証

入力されたメールアドレスに、タイトル「Eメールアドレス確認のお願い」のメールが送られます。

Eメールアドレス確認のお願い

人材育成協議会 <c-engine-no-reply@l To ようこそ!

アカウント登録ありがとうございます。 メールアドレス確認のため以下のリンクをクリックして登録完了して下さい。

C-ENGINE事務局

ここをクリックしてメールアドレスを確認してください。

「ここをクリックしてメールアドレスを確認してください。」の部分をクリックして登録 を完了させて下さい。

IDM システムの画面に、『メール確認が完了しました。担当コーディネーターの承認が完了 したら各種サービスを利用することが可能になります。』との表示が出ます。

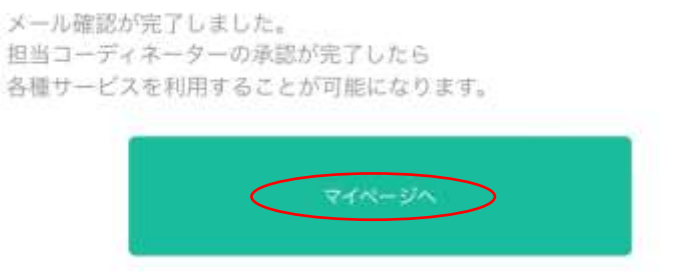

「マイページへ」をクリックするとご自身の IDM アカウントにログインします。なお、担 当コーディネーターからのアカウント承認待ちの間は、各メニューにはアクセスできませ ん。アカウントが承認され次第、各種サービスが利用できるようになりますので、どうぞ ご了承下さい。

### アカウント承認待ちの画面

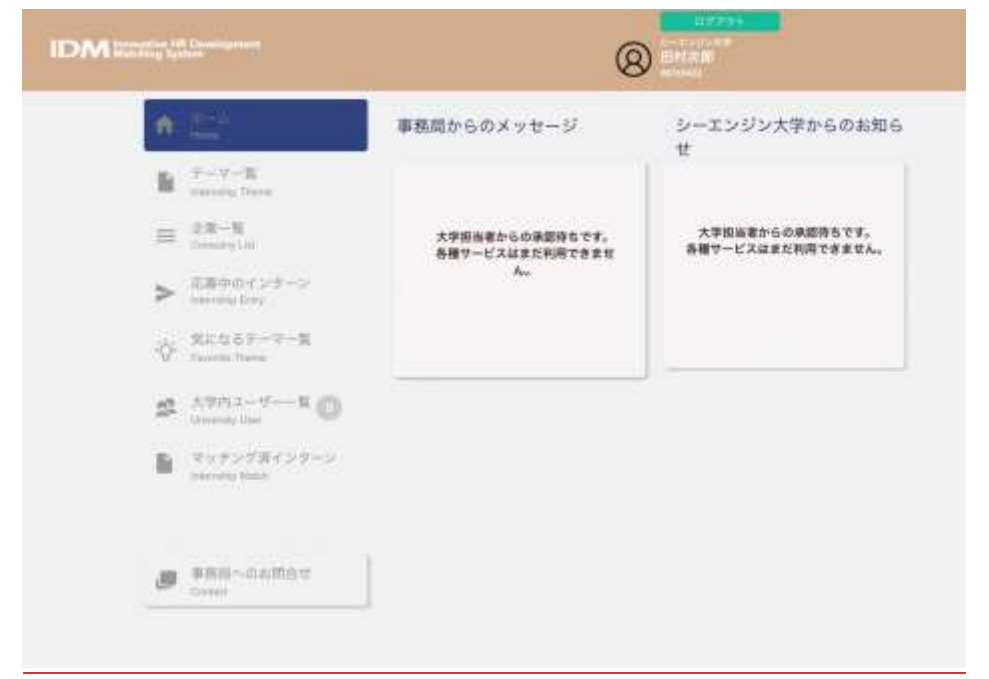

## アカウント承認後の画面

| IDI | Matching System |                                                                                                    |                                                                                           |
|-----|-----------------|----------------------------------------------------------------------------------------------------|-------------------------------------------------------------------------------------------|
| •   | <i>ж–</i> А     | 割 事務局からのメッセージ                                                                                                    | イノベ大学からのお知らせ                                                                              |
|     |                 |                                                                                                    | 学生の目さん、研究インターンシップについて不明点がありましたら何なりとお明ね<br>ください、<br>▶冊IDMマニュアル(学生ユーザー欄)<br>は、3月末類リリース予定です。 |
|     |                 | <ul> <li>・1)日東京工業大学(文記名・オンライン<br/>予定)</li> <li>・6日2日 CENGINE学生と主集の交記会<br/>(オンライン)</li> <li>・6月24日 両山大学(交記会・オンライ<br/>ン予定) ※11/25にもオンラインイベント<br/>予定為り)</li> <li>・6月 G-ENGINE研究インターンシップ指<br/>長大会(オンライン)</li> </ul> |                                                                                           |

## ●ユーザ情報の追加入力・編集

画面右上のご自身の名前をクリックすると、登録されているユーザ概要がポップアップ表示されます。

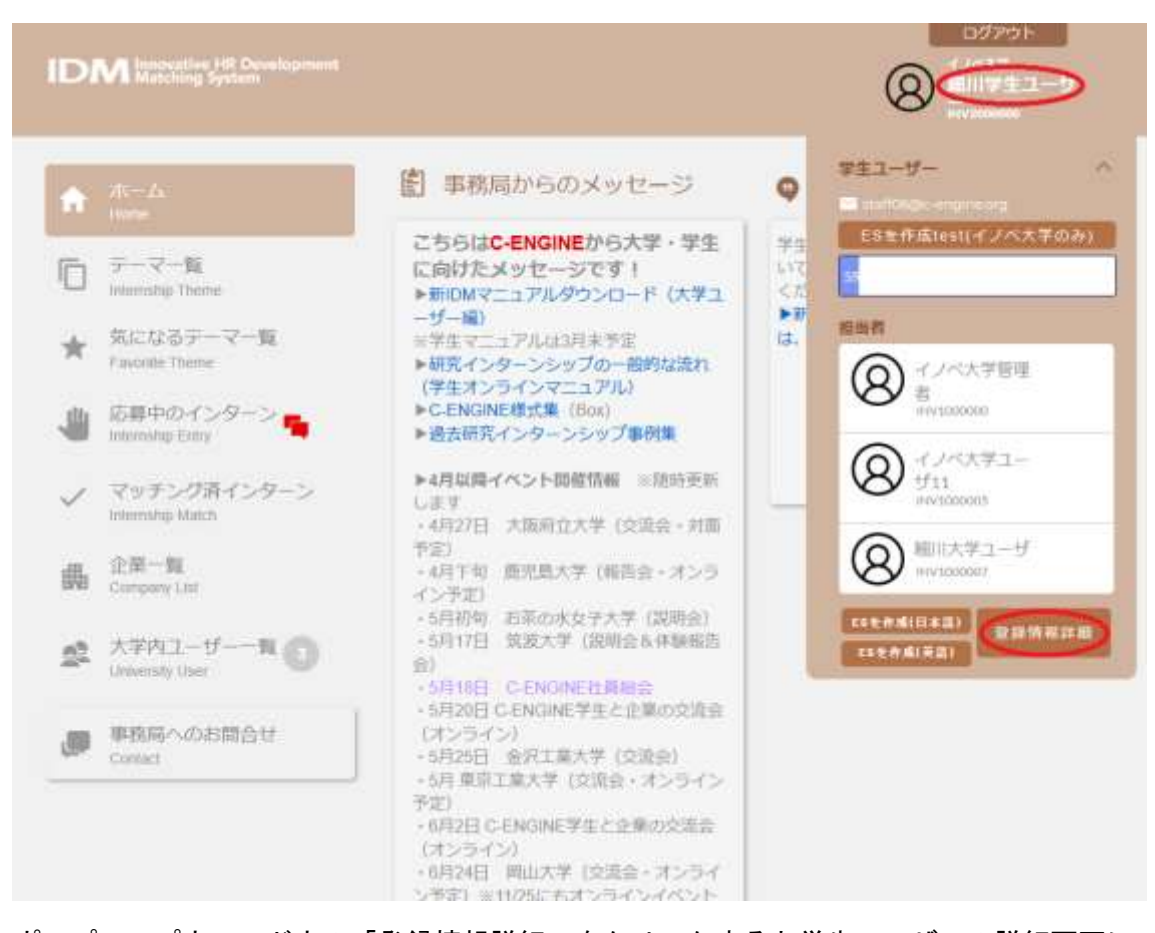

ポップアップウィンドウの「登録情報詳細」をクリックすると学生ユーザーの詳細画面になります。

| DM Instruction HII Development<br>Matching System |                                      |                    | 8         | 9779ト<br>人#<br> 学生ユーザ、<br>Marcar |
|---------------------------------------------------|--------------------------------------|--------------------|-----------|----------------------------------|
| ● 学生<br>Edit t                                    | ミユーザーの詳細<br>Intiventity Student Info |                    | NET3      |                                  |
|                                                   | 細川<br>(ホソカワ                          | 学生ユーザー<br>ガクセイユーザー | )         |                                  |
| 担当教員<br>Staff                                     | 細川大学ユーザ                              | インベ大学管理者           | インパ大学ユーザ州 |                                  |
| [到朝]<br>Nationality                               |                                      |                    | No.       |                                  |
| 大学<br>University                                  | インベ大学                                |                    |           |                                  |
| 性別<br>Sex                                         |                                      |                    | N.F.      |                                  |
| 学語番号<br>No                                        |                                      |                    |           |                                  |
| <b>郵使番号</b><br>Postal                             |                                      |                    |           |                                  |
| 住所1<br>Address                                    |                                      |                    |           |                                  |
| 住所2<br>Address2                                   |                                      |                    |           |                                  |
| 電話掛号<br>Phone                                     |                                      |                    |           |                                  |
| 学年                                                |                                      |                    | 8.5       |                                  |

右上の「編集する」ボタンを押すと「学生ユーザの詳細」編集画面となりますので、今回 は初めての登録となる方は、以下の各項目をご記入ください。

昨年度、既に(旧) IDM システムにご登録いただいている方は、旧システムから、所属や研 究内容など、既にご登録いただいている内容をコピー&ペーストしていただいても結構で す。

|                                | (                         | o)   | 15  |       |
|--------------------------------|---------------------------|------|-----|-------|
| ユーザーロ                          | INV1234567                | ר ע  | son |       |
| UserID<br>担当教員<br>Staff        | 飯部次郎                      |      |     |       |
| 氏名<br>Name                     | 中村                        | 秀二   |     |       |
| フリガナ<br>Furigana               | ナカムラ                      | シュウジ |     |       |
| メール<br>Mail                    | cenginenakamura@gmail.com |      |     |       |
| 郵便番号<br>PostCode               | 例:600-0000                |      |     |       |
| 住所 1<br>Address1               | 郡道府県/作助村名(企業には面談構定後)      |      |     |       |
| 住所2<br>Address2                | 重动/建物名                    |      |     |       |
| 電話番号<br>Phone                  | 何:29030000000             |      |     |       |
| 性別<br>Sex                      | ○男性 ○女性 ○その ■             |      |     | 開示    |
| 国籍<br>Nationality              | 例:日本                      |      | ]   | 開示    |
| 学籍番号<br>Student No             | INV1234567                |      |     |       |
| 現所属1<br>Current<br>Department1 | 工学研究科                     |      |     | 開示    |
| 現所属2<br>Current                | 電気工学専攻                    |      | )   | 開示    |
| department2<br>学年<br>Grade     | 修士1年                      |      | ¢   | 11 開示 |
| 入学年<br>Enter Year              | ;                         | #    | ;月  | 開示    |
| 奨学会等<br>Scholarship            |                           |      |     | 開示    |
| 研究分野<br>Research<br>Category   | Choose an opt             | ion  | ¢   | 開示    |
| 研究内容<br>Research               |                           |      |     | 開示    |

アイコン(Icon):ご自身を識別するア イコンをアップロードして下さい ユーザーID(UserID):自動付番(変更 不可) 担当教員(Staff) 氏名(Name) フリガナ(Furigana) メール(Mail) 郵便番号(PostCode) 住所 1 (Address1) 住所 2 (Address2) 電話番号 (Phone) 性別(Sex):開示/非開示を選択可 国籍(Nationality):開示/非開示を選 択可 学籍番号(Student No):開示/非開示 を選択可 現所属1(Current Department1):開示 /非開示を選択可 現所属 2(Current department2): 開示 /非開示を選択可 学年(Grade):開示/非開示を選択可 入学年(Enter Year) 年月 : プルダウ ンメニューから選んでください:開示 /非開示を選択可 奨学金等(Scholarship):開示/非開示 を選択可 研究分野(Research Category):開示/ 非開示を選択可 研究内容(Research Content):開示/ 非開示を選択可

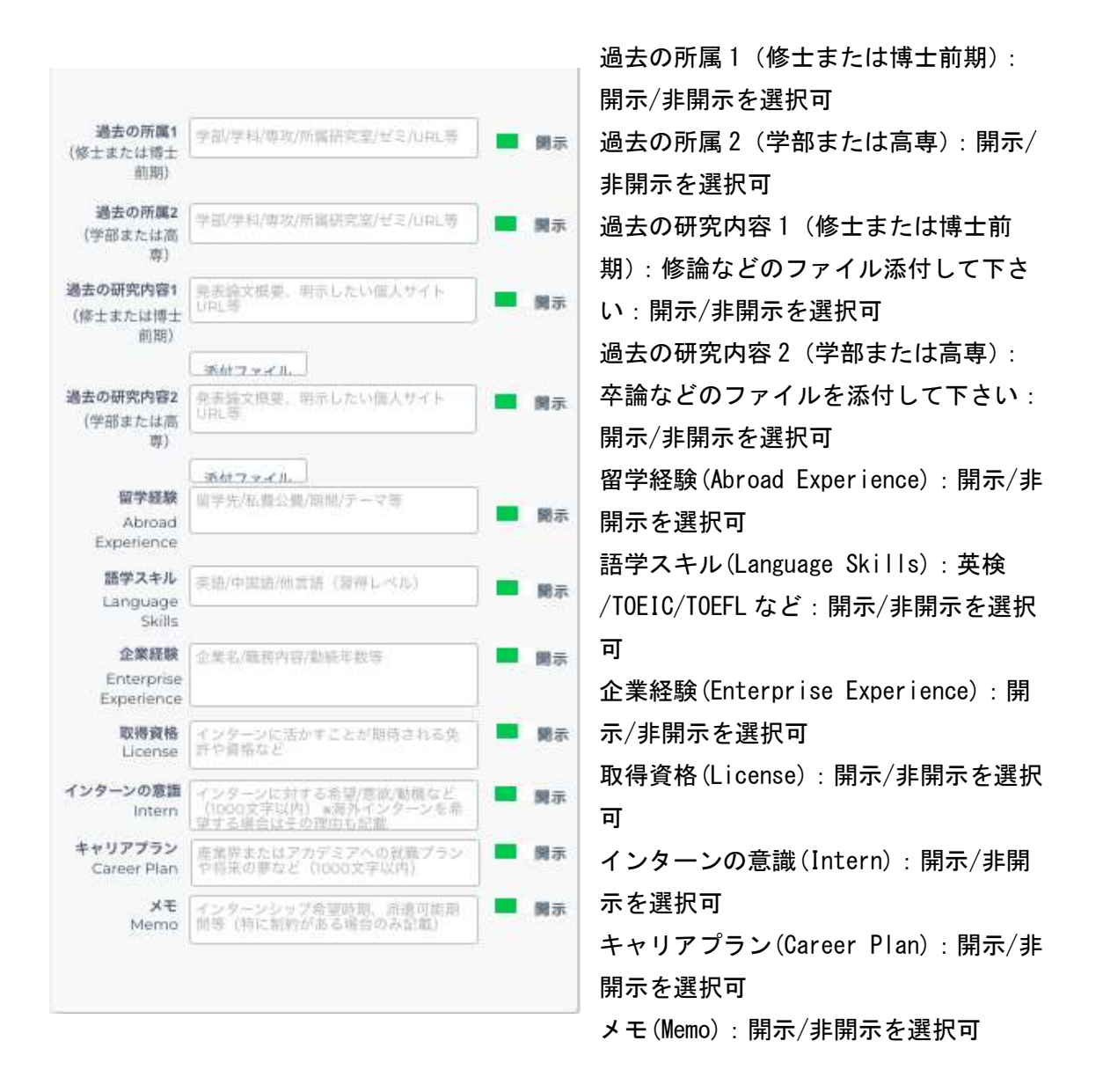

全ての入力が完了しましたら「更新する」ボタンをクリックしてください。

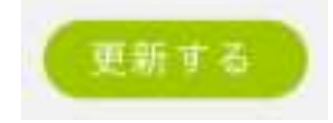

## IDM の利用

## ●大学からのアカウント承認

大学ユーザからのメッセージが届くと IDM の学生アカウントの「大学内ユーザー覧」にア ラート(未読メッセージの数)がつきます。

大学ユーザの承認により学生ユーザーは IDM 上で研究テーマの閲覧が可能となります。

## ●インターンシップテーマの選択

| A  | 木一厶                              | 📓 デーマー覧 - Internship Theme                                              | () =======                   |
|----|----------------------------------|-------------------------------------------------------------------------|------------------------------|
| 6  |                                  |                                                                         | A Company<br>IOTTEN          |
| *  | 気になるテーマー覧<br>Favoritie Theme     | 選択してすさい<br>選択してすさい<br>選択してすさい                                           | Search                       |
| 8  | 応調中のインターン<br>Internable Entry    | ● 新規車材開発インターンシップテスト4)                                                   |                              |
| ~  | マッチング済インターン<br>Internablic Match |                                                                         | 0日<br>8月 1915 221733         |
| 畾  | 企業一覧<br>Company List             |                                                                         |                              |
| 22 | 大学内ユーザー一覧 🟮<br>University Uter   | ● 新規業材開発インターンシップ(テスト3)-<br>生物の開始時での必要をました可能があ、しまりんか?<br>開発に名。応要に名、回訳名 ★ | 総理中<br>総統行まで<br>42日<br>総統にある |
|    | 事務局へのお朝合せ                        | 1470an                                                                  |                              |

メニューのテーマー覧をクリックすると、各社のテーマ概要が一覧で並びますので、検索 機能を活用して、ご自身の興味のあるテーマを選びます。

### 各テーマのパネルをクリックすると、テーマの概要が表示されます。

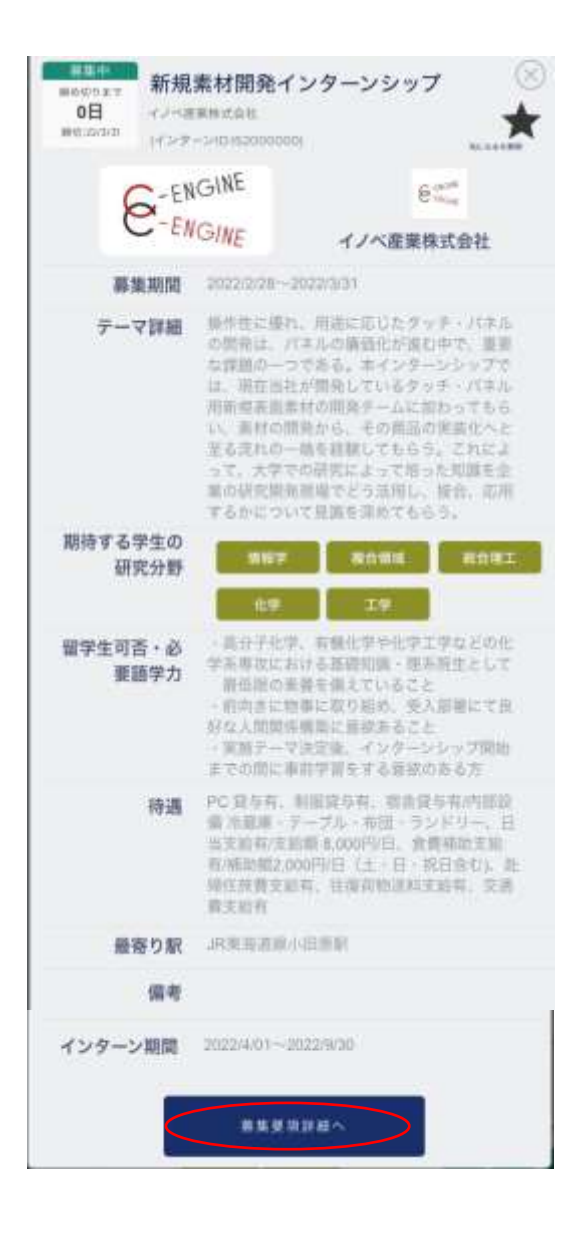

●テーマ概要の一番下にある「募集要項詳細へ」をクリックすると、テーマの関連情報が 全て閲覧できます。

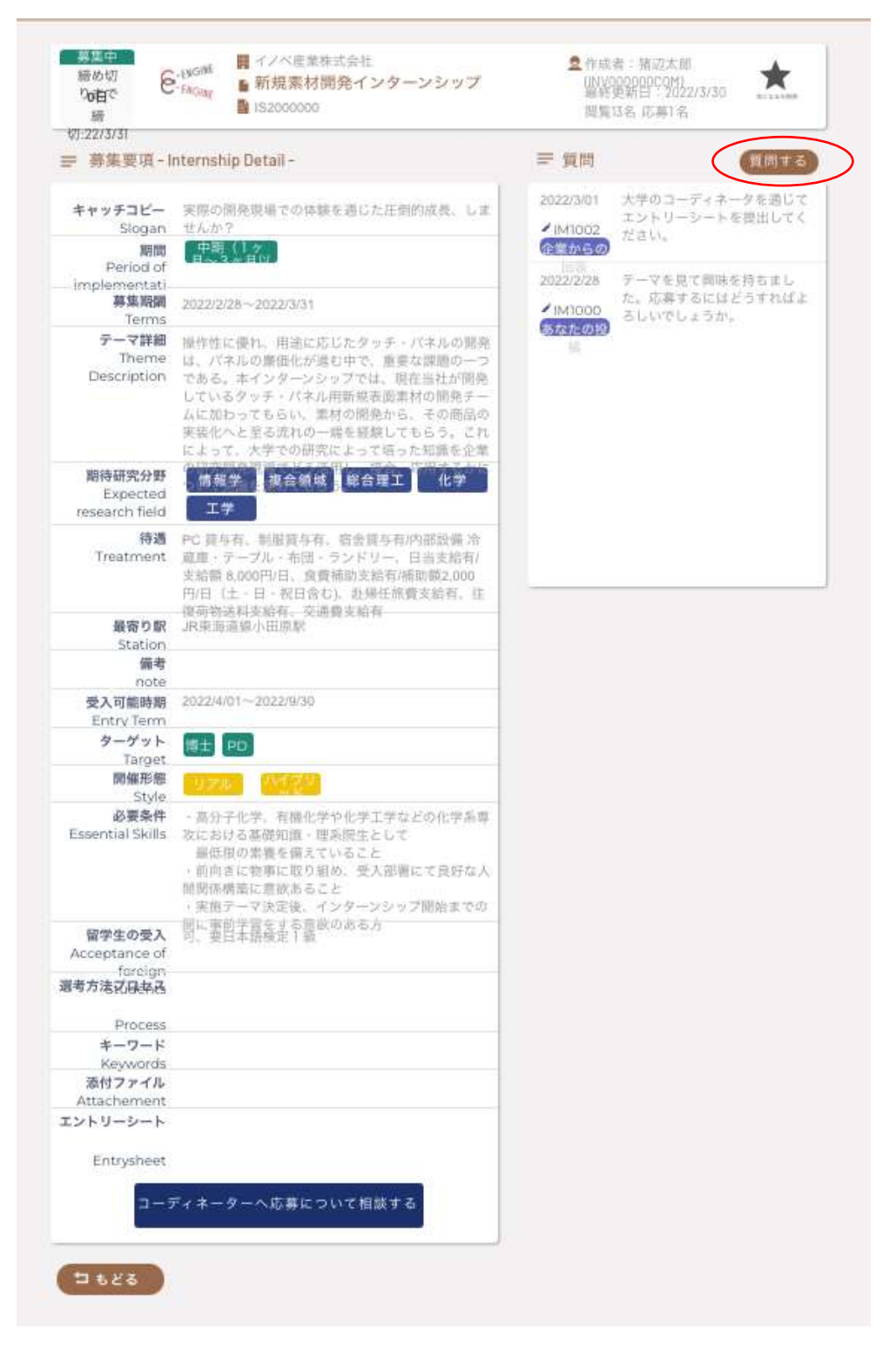

#### ●企業への質問

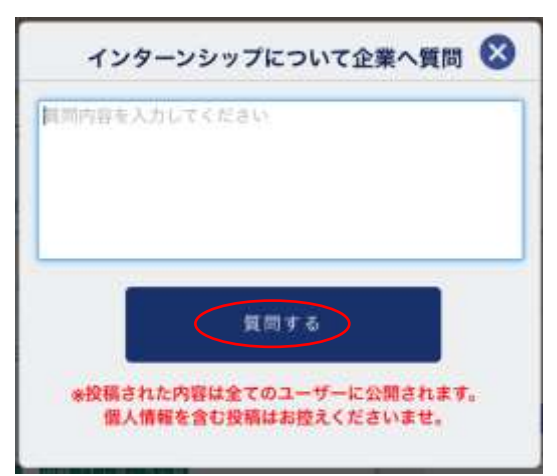

掲載テーマを選び、内容に質問がある場合 は、募集要項右上の「質問する」ボタンを押 すとウィンドウが開きますので、質問内容を 入力して下さい。

ウィンドウ下の「質問する」ボタンを押すと 掲示板に送信され、企業ユーザが閲覧・返信 できます。テーマに関する疑問点などが解決 するまで、**匿名**で何度でも質問できます。

| 開催形態<br>Style                               | 35945 93% NE2998 |
|---------------------------------------------|------------------|
| 必要条件<br>Essential Skills                    | プログラミング          |
| 留学生の受入<br>Acceptance of<br>foreign Students |                  |
| 職種<br>Type of Jobs                          | 產学連携             |

●コーディネーターへ相談

企業からの回答でテーマ内容に興味がありま
- したら「コーディネーターへ応募について相
- 談する」ボタンを押します。

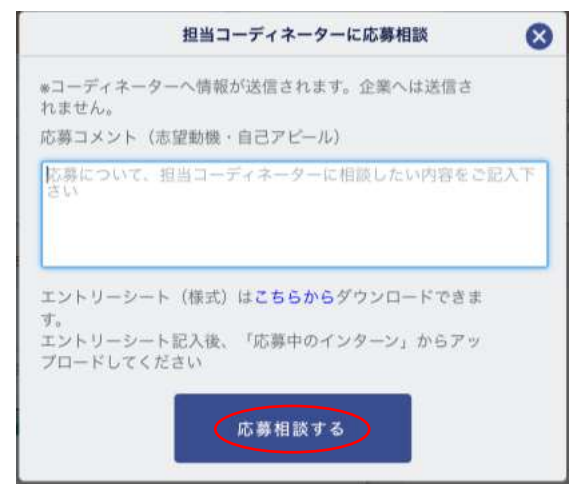

「担当コーディネーターに応募相談」ダイ アログが開きますので、大学の担当コーデ ィネーターへの依頼や相談内容を記載の 上、「応募相談する」ボタンを押します。

注)エントリーシート (WORD 様式) は、ここ からダウンロードできます。

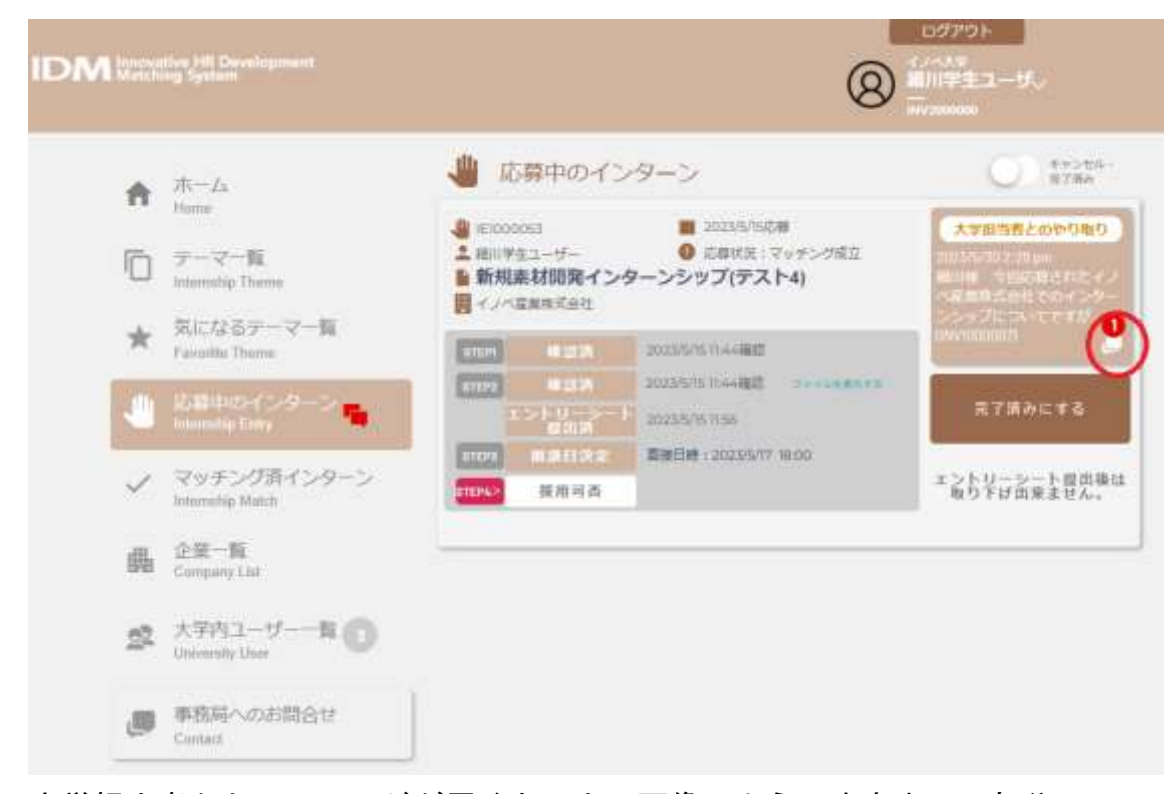

大学担当者からメッセージが届くと、上の画像のように吹き出しの部分にメッ セージの件数を表す赤いアラートが出ます。

#### また、登録されているメールアドレスに下のような通知が届きます。

 【IDM】大学担当者からメッセージが届いています M014

 発信者
 C-ENGINE よ\*

 宛先
 綱川学生ユーザー よ\*

 日付
 今日 14:29

細川 学生ユーザー 様

大学担当者よりメッセージが届いています。

「細川様 今回応募されたイノベ産業株式会社でのインターンシップ…」

下記URLよりシステムにログインの上、ご対応をお願いいたします。 https://idm.c-engine.org/version-test/student\_mypage?popup=msg1&popuproomid=1684118645719x276564209858248700

お問合せ先: C-ENGINE窓口 contact@c-engine.org 075-746-6872

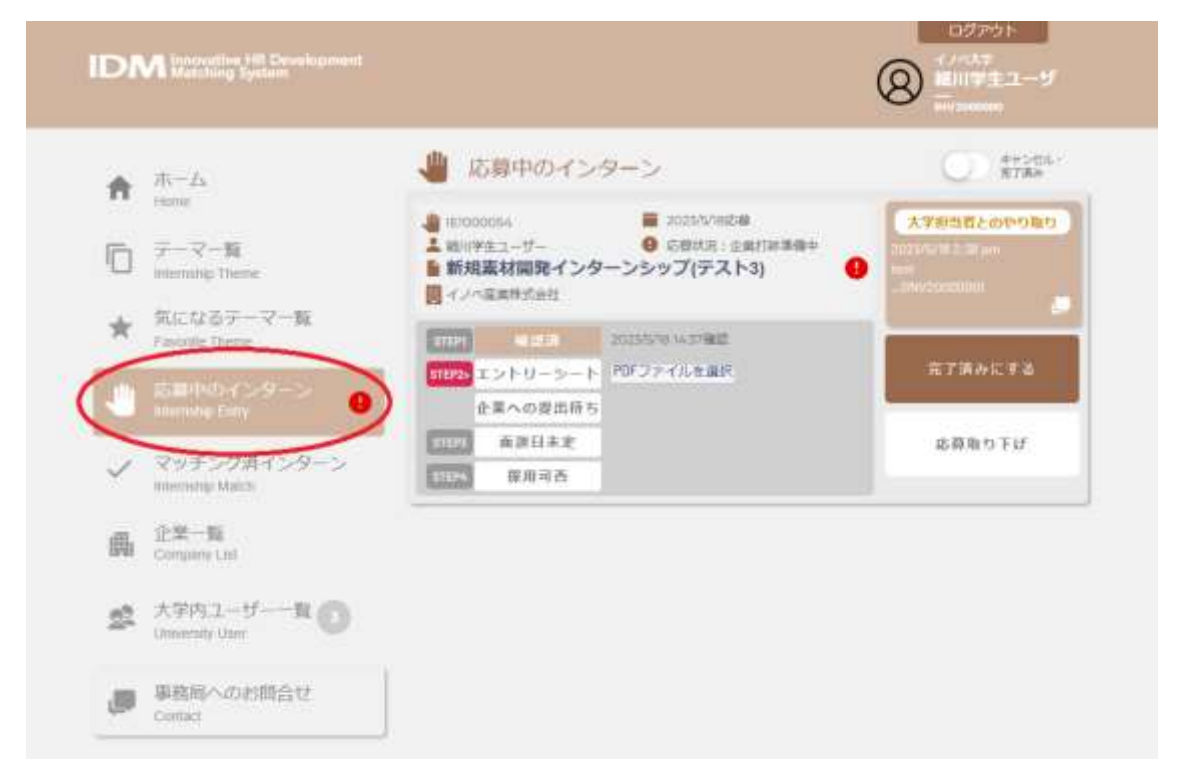

## 応募相談をしたあと、応募中のインターンを開き各書類を提出していきます。

#### ●エントリーシートの提出

ご自身の履歴・経歴、研究内容をまとめた書類をエントリーシートと呼び、この書類によ って、企業側では、インターンシップへの採用を検討します。ご自身の得意分野や、イン ターンシップで経験したいことなど詳細にご記入ください。

エントリーシートへの記入が完成しましたら、メインメニューの「応募中のインターン」 から担当コーディネータへ PDF 形式で送ってください。

| IE100                    | 00026                        | ■ 2022/6/28応募                 | 大学担当者とのやり取り                                   |
|--------------------------|------------------------------|-------------------------------|-----------------------------------------------|
| 中村:<br>新規                | <sub>続六</sub><br>日麦材開発インダ    | 応募状況:企業打診準備中     アーンシップ(テスト3) | 2022/6/28 3:58 pm<br>220206281538 (INVSTUDDOR |
| 111                      | 《雇業株式会社                      |                               |                                               |
| -                        | 確認清                          | 2022/6/28 15:38確認             |                                               |
| STEPI                    |                              |                               |                                               |
| STEP1                    | エントリーシー                      | PDFファイルを                      | 完了済みにする                                       |
| STEPI                    | エントリーシー<br>ト<br>企業への提出待<br>ち | PDFファイルを                      | 完了済みにする                                       |
| STEP1<br>STEP2><br>STEP3 | エントリーシー<br>た業への提出待<br>面談日未定  | PDFファイルを                      | 完了済みにする<br>応募取り下げ                             |

「PDF ファイルを選ぶ」からローカル PC よりエントリーシートを選択してください。

| <ul> <li>IE10</li> <li>中村</li> <li>新規</li> <li>イン</li> </ul> | 00026<br>秀六<br><b>見素材開発イング</b><br>ベ産業株式会社 | ■ 2022/6/28応募<br>④ 応募状況:企業打診準備中<br>アーンシップ(テスト3) | 大学担当者とのやり取り<br>2022/5/28 3:38 pm<br>220206281538 (INVSTU0006) |
|--------------------------------------------------------------|-------------------------------------------|-------------------------------------------------|---------------------------------------------------------------|
| STEPI                                                        | 確認済                                       | 2022/6/28 15:38確認                               | e                                                             |
| STEP2>                                                       | エントリーシー                                   | entry_sheet_sampl 提出する                          | 完了済みにする                                                       |
|                                                              | 企業への提出待ち                                  |                                                 |                                                               |
| STEP3                                                        | 面談日未定                                     |                                                 | 応募取り下げ                                                        |
| STEP4                                                        | 採用可否                                      |                                                 |                                                               |

「提出する」ボタンを押して大学ユーザに送信します。

(注)記入途中のエントリーシートについて、担当コーディネータに内容の相談をしたい 場合は WORD 形式のままでも送付可能です。ただし、完成したエントリーシートは、万が 一の改ざん防止や個人情報保護の観点から PDF 形式で送ることをお勧めします。 担当コーディネータがエントリーシートの内容を確認すると、1段目の表示が「エントリ ーシート」から「確認済」に変わり、企業にエントリーシートが提出されると、2段目の 表示が「企業への提出待ち」から「エントリーシート提出済み」に変わり、確認・提出さ れたそれぞれの日時が表示されます。

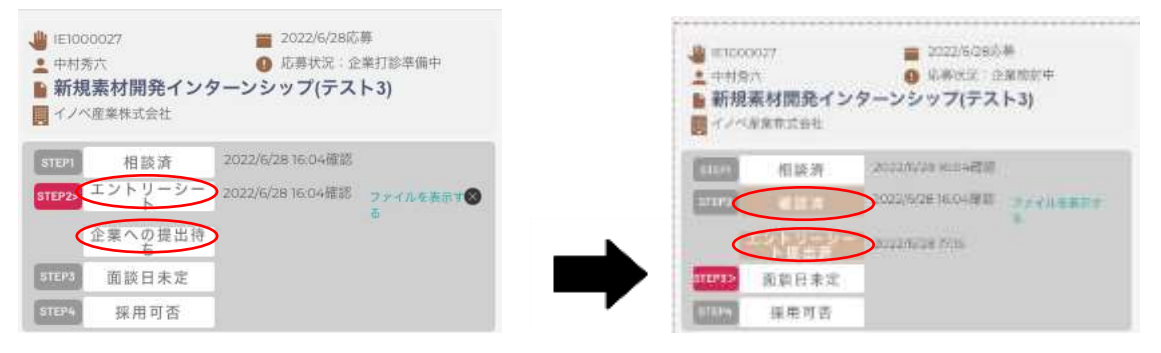

#### ●面談日時の連絡

企業の内部検討の結果、受入可能性がある場合、学生・コーディネータ・企業担当者で三 者面談を実施します。

| <ul> <li>■ E1000027</li> <li>■ 中村身六</li> <li>■ 新規業材開発</li> <li>■ イノベ東京市式会社</li> </ul> | ■ 2022/6086/巻<br>● 4年9月21 - 2月86月中<br>インターンシップ(テスト3) | <ul> <li>➡ 161000027</li> <li>量 2022/6/28応募</li> <li>▲ 中村秀六</li> <li>● 新規案材開発インターンシップ(テスト3)</li> <li>■ イノへ産業株式会社</li> </ul> |
|---------------------------------------------------------------------------------------|------------------------------------------------------|----------------------------------------------------------------------------------------------------|
| ALL NO.                                                                               | 2002/028 HUB-4758                                    | STEP! 相該済 2022/6/28 16:04備認                                                                                                 |
| 11107 CE111                                                                           | 2022/5/2816/04/818 3924/148879                       | 575.92 備設済 2022/6/28 16:04確認 ファイルを表示す る                                                                                     |
| ER ANA                                                                                | 2000 20020628 Mills                                  | エントリージー<br>ト #出済 2022/6/28 17/15                                                                                            |
| IIIIII ARABI                                                                          | 1111                                                 | 11EP3 面設日決定 加坡日時:2022/6/29 15:00                                                                                            |
| (IIII) 採用可                                                                            | -                                                    | STEP4> 採用可否                                                                                                    |

面談が決定すると、ボタン表示が「面談日未定」から「面談日決定」に変わり、面談日時 が表示されます。

#### ●面談結果の通知

面談後の受け入れ結果が出ますと、採用・不採用にかかわらず、以下のメールが登録した メールアドレスに送られますので、IDMにログインして結果をご確認下さい。

```
人材育成協議会 <c-engine-no-reply@l
To
山中次郎様
```

応募されたインターンシップ「DEEP LEARNING」の受け入れ可否が決定しました。詳しくはログインして確認して下さい。

```
お問合せ先:C-ENGINE窓口

<u>contact@c-engine.org</u> 075-746-6872

*本メールは送信専用です。このままご返信いただいてもお答えできませんのでご了承ください。
```

#### 〈採用の場合〉

応募中のインターンの該当テーマ上に「採用済みです。今後のやりとりは「マッチング済 インターン」にておこなって下さい」の表示が出ます。

| <ul> <li>1000</li> <li>1001年</li> <li>1001年</li> <li>10014</li> <li>10014</li> <l< th=""><th>0053<br/>2<u>41 - サー</u><br/>「採用済み。今後の<br/>N量量体式会社</th><th><ul> <li>2023/SAS応募</li> <li>応算状況:マッチング</li> <li>やり取りは「マッチング済みイ】</li> </ul></th><th><sup>ア東立</sup><br/>ンターン」 にてお</th><th>大学担当者とのやり取り<br/>こなってください。</th></l<></ul> | 0053<br>2 <u>41 - サー</u><br>「採用済み。今後の<br>N量量体式会社 | <ul> <li>2023/SAS応募</li> <li>応算状況:マッチング</li> <li>やり取りは「マッチング済みイ】</li> </ul> | <sup>ア東立</sup><br>ンターン」 にてお | 大学担当者とのやり取り<br>こなってください。   |
|----------------------------------------------------------------------------------------------------|--------------------------------------------------|-----------------------------------------------------------------------------|-----------------------------|----------------------------|
| STEPI                                                                                                    | 確認済                                              | 2023/5/15 11:44確認                                                           |                             |                            |
| STEP2                                                                                                    | 確認済                                              | 2023/5/15 11:44確認 ファイ                                                       | レを表示する                      | 完了済みにする                    |
|                                                                                                    | エントリーシート<br>提出済                                  | 2023/5/15 11:56                                                             |                             |                            |
| STEP3                                                                                                    | 面談日決定                                            | 面接日時:2023/5/17 18:00                                                        |                             | エントリーシート提出後は<br>取り下げ出来ません。 |
| STEP4                                                                                                    | 採用可否決定                                           | 採用                                                                          |                             |                            |

この表示以降、該当のテーマは、「マッチング済インターン」内に移動されます。

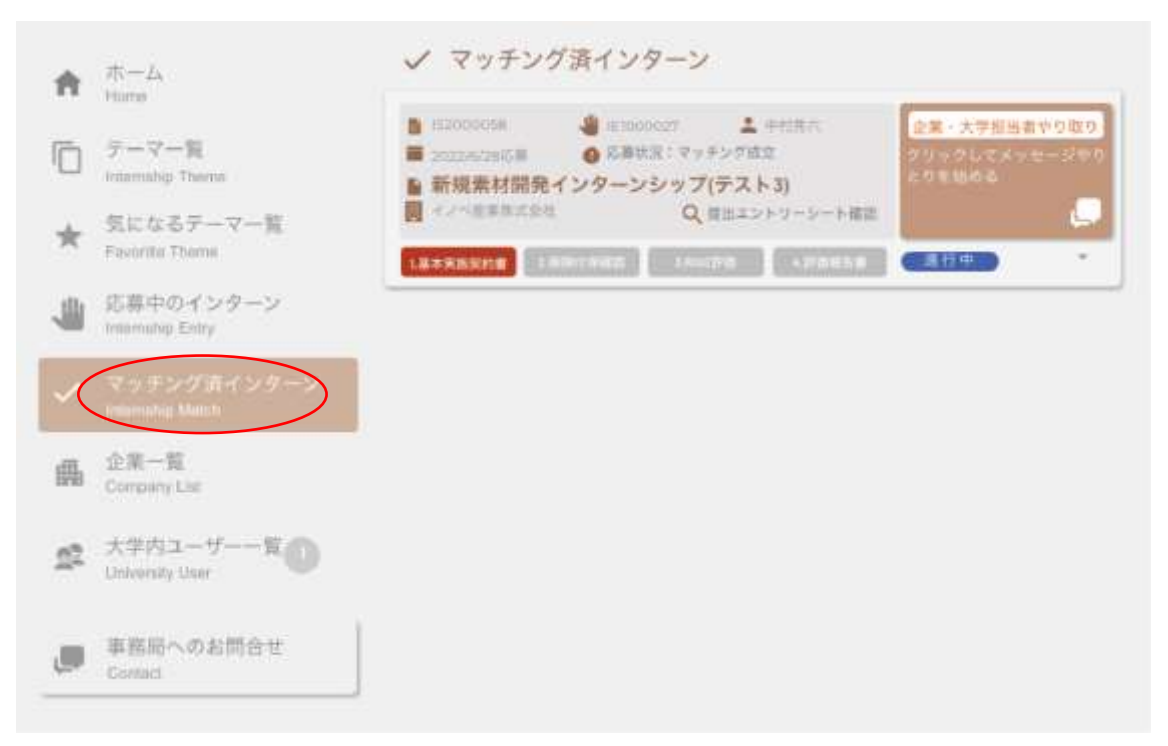

マッチング済インターンでは、「企業・大学担当者とのやりとり」にて大学ユーザとのメ ッセージのやりとりに企業ユーザが加わります。

(注)それ以前の大学ユーザとのメッセージのやりとりは、企業ユーザには見えません。

また、ここでも大学、あるいは企業からのメッセージが来た場合に登録されているメール アドレスに下のような通知が届きます。

 【IDM】大学担当者からメッセ
 ジが届いています (M034)

 発信者
 C-ENGINE

 宛先
 細川学生ユーザー

 日付
 今日 14:47

細川 学生ユーザー 様

大学担当者よりメッセージが届いています。

「細川様 本件インターンシップに必要な事前準備についてですが、…」

下記URLよりシステムにログインの上、ご対応をお願いいたします。 https://idm.c-engine.org/version-test/student\_mypage?popup=msg3&popuproomid=1684388261284x658820670655561700

お問合せ先: C-ENGINE窓口 contact@c-engine.org 075-746-6872

〈不採用の場合〉

企業側の受け入れ枠を超過した場合や、テーマ内容が合致せず不採用となった場合は、以 下のように表示されます。

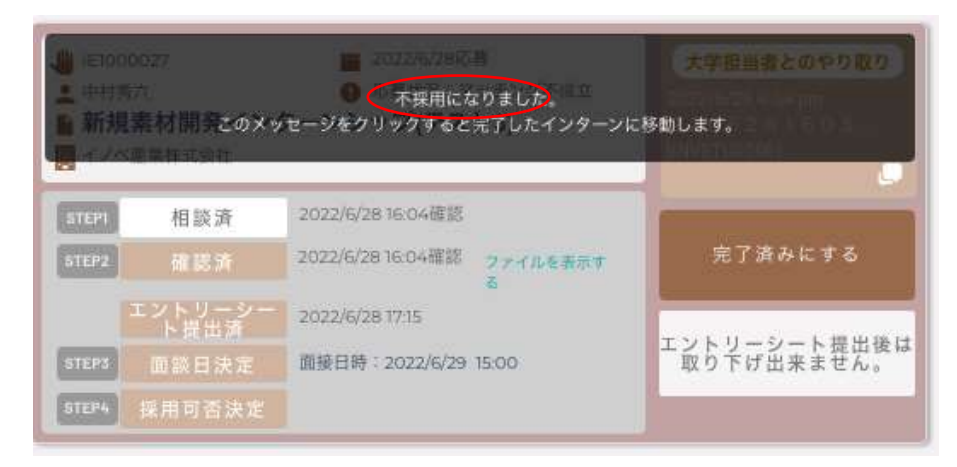

その場合はメッセージをクリックすると、このテーマ案件は完了したインターンに移動 し、応募中のインターンの表示から消えます。さらにこの内容を見たい場合は、右上のキ ャンセル・完了済みのスイッチを右にスライドして下さい。

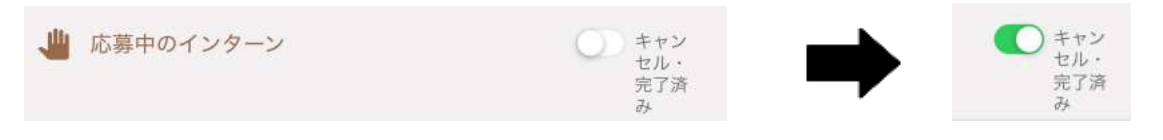

## インターンシップの実施

## ●インターンシップ開始への提出書類

研究インターンシップ採用決定後は、以下の書類の提出状況が IDM 上の「マッチング済インターン」に表示されます。

| DN     | Innovetive JR Development<br>Matching System                            | ロクプラト<br>(ノハベス)<br>岡川学生ユーザー<br>Wy20000001                                                                                                    |
|--------|-------------------------------------------------------------------------|----------------------------------------------------------------------------------------------------|
| A      | 术一A                                                                     | ✓ マッチング済インターン                                                                                                    |
| 0      | デーマー発<br>internating Theme                                              | <ul> <li>■ 50000000</li> <li>■ 50000000</li> <li>■ 50000000</li> <li>■ 50000000</li> <li>■ 50000000</li> <li>■ 50000000</li> <li>■ 50000000</li> <li>■ 50000000</li> <li>■ 50000000</li> <li>■ 50000000</li> <li>■ 50000000</li> <li>■ 50000000</li> <li>■ 50000000</li> <li>■ 50000000</li> <li>■ 500000000</li> <li>■ 500000000</li> <li>■ 500000000</li> <li>■ 500000000</li> <li>■ 500000000</li> <li>■ 500000000</li> <li>■ 500000000</li> <li>■ 50000000</li> <li>■ 500000000</li> <li>■ 50000000</li> <li>■ 500000000</li> <li>■ 500000000</li> <li>■ 500000000</li> <li>■ 500000000</li> <li>■ 500000000</li> <li>■ 500000000</li> <li>■ 500000000</li> <li>■ 500000000</li> <li>■ 500000000</li> <li>■ 500000000</li> <li>■ 500000000</li> <li>■ 500000000</li> <li>■ 5000000000</li> <li>■ 500000000</li> <li>■ 500000000</li> <li>■ 500000000</li> <li>■ 5000000000</li> <li>■ 500000000</li> <li>■ 500000000</li> <li>■ 500000000</li> <li>■ 5000000000</li> <li>■ 50000000000000</li> <li>■ 5000000000000000000000000000</li> <li>■ 5000000000000000000000000000000000000</li></ul> |
| *      | 気になるテーマー版<br>Favorite Theore                                            | C ANGEMERICAN Q MEETZ-FU-S-FAM                                                                                                    |
| -      | 応募中のインターン 🧿                                                             | 1.基本实际契约者 Basic Agreement 契约束印度当中达7                                                                                                    |
| 1      | マッチング清インターン                                                             | <ol> <li>2.保険付保確認</li> <li>アップロード</li> </ol>                                                                                                    |
| 100    | Immenuhip Mutati                                                        | WHILE WORKSAM WEIPS TO P                                                                                                    |
| 曲      | Innership Match<br>企業一覧<br>Company List                                 |                                                                                                    |
| 4<br>2 | Innership Malch<br>企業一覧<br>Company List<br>大学内ユーザー一覧<br>University User |                                                                                                    |

## -インターンシップ開始前-

<u>1. 基本実施契約書:</u>

大学企業間で交わされたインターンシップ実施基本契約書が、企業ユーザによりアップロ ードされます。契約書がアップロードされますと、「契約書の準備中です」から「契約書 確認待ち」に表示が変わります。

| 1.基本実施契約書 Basic Agreement | 契約書の準備中です |
|---------------------------|-----------|
|                           |           |
|                           |           |
| 1.基本実施契約書 Basic Agreement | 契約書確認持ち   |
|                           |           |

テーマのパネルをクリックすると基本実施契約書がポップアップ表示されます。 契約書の内容を確認・了解後、ポップアップウインドウの下にある「基本実施契約書を確 認」のボタンを押して下さい。尚、契約内容にご不明な点がありましたら大学コーディネ ータにお尋ね下さい。

<u>2. 保険付保確認:</u>

学研賠・学研災の控えをこちらからアップロードしてください。また企業から加入指示の 指定をされた団体保険等の証書等も、こちらから送ります。「アップロード」ボタンを押 して該当する書類をローカル PC から選択してください。

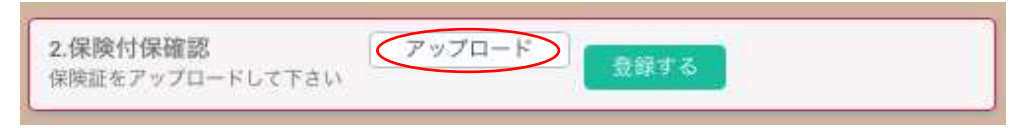

次に、「ファイルを確認」をクリックするとアップロードした書類がブラウザに表示され ます。内容を確認した後、「登録する」ボタンを押すと、システム上に提出されます。

| 2.保険付保確認         %E4%BA%A4%E6%           保険証をアップロードして下さい         ファイルを確認 | 登録する |
|--------------------------------------------------------------------------|------|
|--------------------------------------------------------------------------|------|

## <u>3. 実施前自己評価:</u>

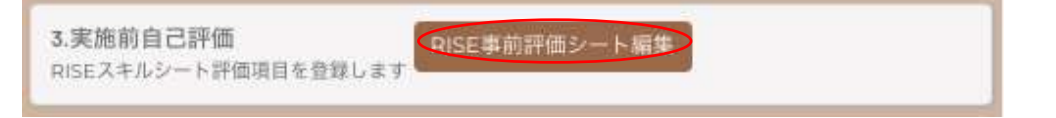

RISE 事前評価シート編集」ボタンを押すと、RISE 評価シートウィンドウがポップアップ します。

|                                             | RISE評価シート                                                                     | $\otimes$       |
|---------------------------------------------|-------------------------------------------------------------------------------|-----------------|
| 実習前:関心のあるスキルを3つ選択し、<br>関心のあるスキルを選択する場合、RISE | 該当セルに。印を記入して事前に実習先企業に提出ください。<br>Eの各項目について【具体例】を記載しましたのでご参考にしてください             | ,) <sub>0</sub> |
| R-1 安全、コンプライアンス意識す<br>よび情報管理技術              | 項目1     評価項目1       程度を4段階で評価して下さい     0 5175 mm 2                            | ~               |
| R-2 研究の基本的な進め方                              | <ul> <li>● かなりできる ○ できる ○ める相接血来る</li> <li>○ 出来ない</li> <li>実習前コメント</li> </ul> |                 |
| R-3 資金管理・調達                                 | <b>項目2</b> 評価項目2                                                              |                 |
| 1-1 理論的知識、情報収集力、数学的応用力、語学力・文章読解力            | 程度を4段階で評価して下さい<br>● かなりできる ○ できる ○ ある程度出来る<br>○ 出来ない<br>実習前コメント               |                 |
| 1-2 分析·統合力、論理的思考力、<br>問題解決力                 | <b>項目3</b> 評価項目3                                                              |                 |
| 1-3 洞察力、探究心、議論展開力                           | 程度を4段階で評価して下さい                                                                |                 |
| S-1 チームワークカ、他者との協 値                         | <ul><li>() 出来ない</li><li>実習前コメント</li></ul>                                     |                 |
|                                             | 登録する                                                                          |                 |

|                         | RISE評価シート                                                                                                    | 0     |
|-------------------------|----------------------------------------------------------------------------------------------------|-------|
| REFE MAR                | R-1 Result th governoos and organistion 研究所行民間するスキル                                                                                                    | CONS. |
| R-1 Stream              | 安全、コンプライアンス意識および情報管理技術                                                                                                    |       |
| R2 10000                | 【現体的】<br>・協調管理<br>・協調管理<br>・協調管理<br>・協力管理の機能さを理解し、実施する<br>・安全管理<br>「安全」は尽かりも重要である。所提相門の安全管理の構施、ルールー取り<br>組みを理解し、<br>絶対除さまる<br>・協力保守する<br>・協力して、研究協会の感覚性を理解し、たらを中り、調告をおり始また |       |
|                         | る<br>・取用管理・秘密保持管理<br>研究者として、取用、著作権、保護管理、秘密保持への理解を完成、通知項<br>会下る                                                                                                    |       |
| (-3) and a<br>(-4) -40- | 075 Millionan<br>075 Millionan<br>                                                                                                    | 19582 |
|                         | 80275                                                                                                    |       |

「評価項目1から3のそれぞれにつき、

12 項目の RISE スキルの中から、特に評価を希望する 3 項目をプルダウンメニューより選び、学生ユーザ自身の評価で現時点の程度をそれぞれ選択します。右側の RISE の各項目 をクリックするとそれぞれのスキルの詳細を確認することができます。

3項目全てを選択したら「登録するボタン」を押して登録します。

実施前自己評価のボタン表示が事前評価済みに変わります。

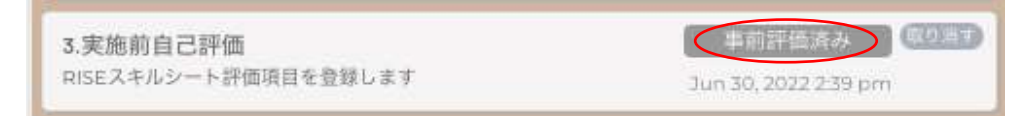

## -インターンシップ実施中-

5. 学生の日報・週報・月報:

学生の日報・週報・月報 日報がアップロードされます。 日報は大学と学生が閲覧するこ とができます。

インターンシップ中に、学生から企業に提出された日報・週報・月報が、企業ユーザによ る内容確認後に、IDM ヘアップロードされると、表示が以下のように変わります。

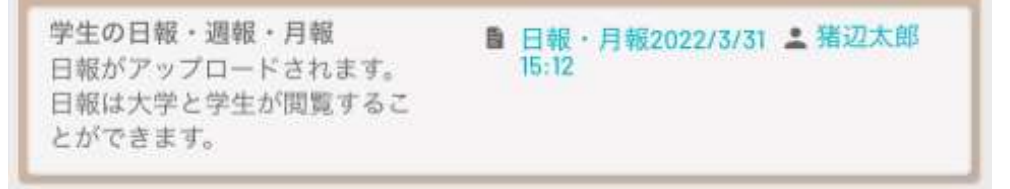

学生ユーザは、この内容を確認することで、もし自身の日報・週報・月報が企業ユーザに よって修正・変更の上、登録されている場合は、その違いを認識することで企業の視点を 学ぶことができます。

-インターンシップ終了後-

<u>4. 実施修了後報告:</u>

4-1 RISE 評価

| 4.実施終了後報告<br>事業終了後の報告資料を作<br>成します | RISE評価を事後評<br>価<br>終了報告書を編<br>集 |
|-----------------------------------|---------------------------------|
|-----------------------------------|---------------------------------|

「RISE 評価を事後評価」ボタンを押 し、12 項目の RISE スキルの中から学 生が選んだ 3 項目に対して、インター

ンシップ終了後の向上度を4段階のラジオボタンから選び自己評価します。

|                                            | RISE評価シート                                                           | $\otimes$ |
|--------------------------------------------|---------------------------------------------------------------------|-----------|
| 実智前:開心のあるスキルを3つ選択し、<br>開心のあるスキルを選択する場合、RIS | 、該当セルに=印を記入して事前に実督先企業に提出ください。<br>Eの各項目について【具体例】を記載しましたのでご参考にしてください。 |           |
| 安全、コンプライアンス意識                              | 項目1 評価項目1                                                           | ÷         |
| の 行動 管理 対 術  研究 の 基本的  な 進め 方              | デエにあるが1m 0 g 泉る<br>東国前コメント                                          |           |
| R-2                                        | 評価 ( 4. とても向 () 3. 向上した () 2. 少し向上 () 1. 変わらな<br>上した<br>い           |           |
| R-3 肖金管理·調達                                | 項目2 評価項目2                                                           | ~         |
| 1-1 理論的知識、信報収集力、数:<br>的応用力、語学力・文章読解;       | 学生による評価 • 349(19 (196 (196 (196 (196 (196 (196 (196                 |           |
| 1-2 分析·統合力、論理的思考力、<br>問題解決力                | 評価 ( 4. とても () 3. 向上し () 2. 少し向 () 1. 変わら<br>向上した た た 上した ( ない)     |           |
| 1-3 洞察力、探究心、議論展開力                          | 項目3 評価項目3<br>学生による評価 • ないでき できる · 素多階加出 · 出来ルレ                      | ×         |
| S-1 チームワークカ、他者との協議                         | 実言前コメント                                                             |           |
| S-2 コミュニケーション能力                            | 評価 (4,とても) 3,向上し (2,少し向) 1,変わら<br>向上した た した (れい)                    |           |
| S-3 研究結果の社会への還元                            | Rを評価して下さい                                                           | _         |
| E-1 研究への取り組み姿勢                             | Iを評価して<br>下さい                                                       |           |
| E-2 目己管理、時間管理                              | sを評価して<br>下さい                                                       |           |
| E-3 キャリア開発、専門能力開発                          | Eを評価して<br>下さい                                                       |           |
|                                            | 評価報告を行う                                                             |           |

さらに、インターンシッ プ開始前に選んだ3項目 以外の9つの項目内容に ついて、今回のインター ンシップ実施前後の違い をご自分で評価の上、 「R」,「I」,「S」,「E」 の各カテゴリー別に、 ご自身で気づいたことや 抱負などのコメントを記 入してください。 入力完了後、「評価報告を 行う」のボタンを押して

下さい。

RISE 報告済のマークが表示されます。

| 4.実施終了後報告        |          | RISE報告清 | (ROMT) |
|------------------|----------|---------|--------|
| 事業終了後の報告資料を作成します | 終了報告書を編集 |         |        |

#### 4-2 終了報告書

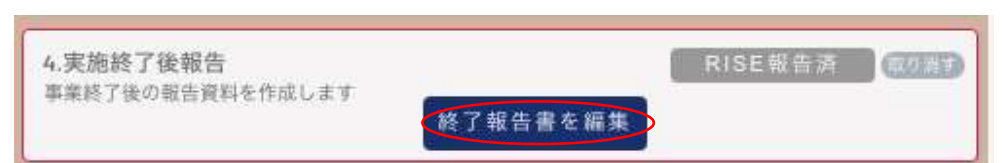

「終了報告書を編集」ボタンを押し、以下の各項目を記入します。

|                                                                       | #7### 🔇                                                          |                                                         |
|-----------------------------------------------------------------------|------------------------------------------------------------------|---------------------------------------------------------|
| ◆研究インターンシップへ<br>個としておこなったことに                                          | の参加動機、参加時に定めた連ば目標、参加的の準<br>ついてご記入ください。                           | │<br>│<br>● 参加動機 事前日標・期待                                |
| 20088, 93119-31<br>7                                                  | 大学研究室を離れ、異なる環境の企業研究を経験<br>したい。                                   |                                                         |
| ano amun                                                              | 用示された論文等を読み込み、基本的な予備知識<br>を習得しました。                               | <ul> <li>事前の準備内容</li> </ul>                             |
| ・今日参加したインターン<br>容、成果についてご記入く<br>○1日様以上 *2<br>5                        | シップについて、事前日便の通信度と具体的な内<br>にださい、<br>ロぼ日間酒 〇 3日間の一歩 〇 4日間未達成<br>予約 | ・事前目標の達成度(4 段階から選択)                                     |
| ・インターンシップの肌<br>体的内容・成果                                                | 企業研究での優先順位を理解する経験ができました。<br>た。                                   | ・インターンシップの具体的な内容・成果                                     |
| ・これからインターンシップに参加することを考えている大学期先への助<br>教でいる大学期先への助<br>教やメッセージをお願い       | 研究インターンシップは素晴らしい種会です。ぜ<br>ひ参加してください。                             | を考えている大学院生への助言・メッセージ                                    |
| ・今回のインターンシッ<br>フに関する美足改多お間<br>かせください。                                 | - 12章 ・2周辺 - 3冊道 - 4平道<br>- 第2<br>- 5月章<br>- 午道記                 | ・今回のインターンシップに関する満足度(5<br>段階から選択)                        |
| *9回、インターンシャ<br>プに参加して自たったこ<br>とは何ですか。                                 | 同世代の企業の研究者の動向がわかった                                               | ・今回、インターンシップに参加して良かっ<br>た事                              |
| <ul> <li>大学や契人先会業への<br/>度望、その他にご意見や<br/>ご要望をお助かせくださ<br/>い。</li> </ul> | 2ヶ月の間、皆様には大変お世話になりました。<br>この経験をいたして良い研究者を目指します。                  | <ul> <li>・大学や受入先企業への要望、その他のご意</li> <li>見やご要望</li> </ul> |
| <b>R</b> 874                                                          | -192776                                                          |                                                         |

記入完了後、「報告する」ボタンを押して下さい。終了報告済みのマークと提出日時が記 載されます。また記入途中の場合は一時保存も可能です。

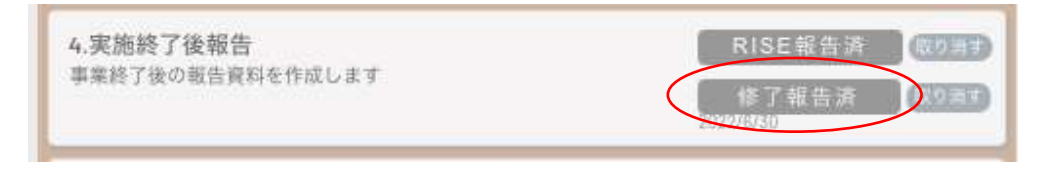

## ●インターンシップ「修了証」の発行

1から4の書類提出後(必要に応じ日報・週報・月報も提出)、企業からの報告書の提出を C-ENIGINE 事務局で確認致します。

所定の手続きを完了の後、C-ENIGINE 事務局より学生に対して「修了証」を発行いたします。

| 第 2020001号                                               | No. 202000                                             |
|----------------------------------------------------------|--------------------------------------------------------|
| 修了証                                                      | CERTIFICATE OF COMPLETION                              |
|                                                          | This is to certify that                                |
| 大射太郎殿                                                    | Graduate School, Kyoto University)                     |
| 「殿は双下の通り吉福張金の研究インターンシップに参加し<br>「変のプログラムを経了されましたのでこれを超します | has completed research internship as C-ENGINE program. |
| 余棠名: 人材常成倡議会                                             | Company: C-ENGINE cooperation                          |
| 後テーマ: インターンシップのシステム構造                                    | Theme: Development of internship matching system       |
| 大智规问: 自2020年4月1日 至2020年5月1日                              | Duration of internship: 1 April 2020 - 1 May 2020      |
|                                                          | 1 March 2021 March -                                   |
| 2021年3月(3)<br>一般社団法人産学協動(ノベーション人村市式協議会                   | Issued Date Dr. Takao Hirajima                         |
| 化化双平 平易 崇男                                               | the Academia-Industry Association for C-ENGINE         |